## アメリカニュースキン

# Web 注文方法解説

June 2023

### ブランドメンバーの JA 番号なら、 アメリカニュースキン製品を Web 注文できます!

★ アメリカ注文にあたり、まずはNSJを通じて「ブランドメンバー資格申請テスト」の受講をお済ませ下さい。詳細は下記をご参照下さい。 https://www.nuskin.com/content/dam/jp/common/pdfs/compliance-test.pdf

★ 日本のニュースキンプラザでご利用のログイン情報(日米共通)でログインできます。

★ アメリカ国内送料は一律 5.99 ドル!

★ Web 注文方法に関するご質問は、シアトルオフィスまでお寄せ下さい。 ns@trendtarget.com へのご質問が便利です。 Web で US 版ライフパックナノとエンハンサーを 注文する方法

ここでは、ライフパックナノとエンハンサー各 1 個を Web で注文する方法をご紹介します。

① <u>www.nuskin.com</u> ヘアクセスし、ページ右上の[Sign In]ボタンをクリック。

② 次の[Sign In]画面で、あなたのユーザーネームとパスワードを入力し、下の Sign In ボタンをクリック。ログインが完了するまでお待ち下さい。

③ あなたのお名前が画面右上に表示されたらログイン完了です。

 ④ 画面左上のサーチフィールドに Lifepak Nano と入力してサーチすると、ライフ パックナノが検索されます。製品を表示して下さい。Add to Cart ボタンをクリックし て、カートへ製品を追加して下さい。

| FILTER BY 🗟         | Clear All | 15 results for "lifepak nano"                                                                                                    |                                                                        | so                                                                                                    | RT BY ↓ <sup>↑</sup> Best Match ∨                                                                                                    |
|---------------------|-----------|----------------------------------------------------------------------------------------------------|------------------------------------------------------------------------|----------------------------------------------------------------------------------------------------|----------------------------------------------------------------------------------------------------|
| Brand               | ~         | $\heartsuit$                                                                                                    | ♡                                                                      | 10 PHARMANEX                                                                                                    |                                                                                                    |
| Product Collections | ~         | di Hudauwex<br>LifePat: Nano<br>Angenterantarian                                                                                                    | Фликонек<br>LifePair Nano                                              | LifePak' Nano<br>Antonica delaver                                                                                                    |                                                                                                    |
| Price               | ~         | And and a second second |                                                                        | Constanting     Constanting     Constanting     Constanting     Constanting     Constanting     Constanting     Constanting     Constanting     Constanting | Constant and a second and a second and |
|                     |           | LifePak®<br>Nano/MarineOmega<br>Subscription Package<br>\$235.00                                                                                                    | LifePak® Nano/Estera®<br>Phase III Subscription<br>Package<br>\$247.00 | LifePak® Nano<br>Subscription<br>\$174.00                                                                                                    | Lifepak® Nano Anti-aging<br>Multivitamin<br>Supplements<br>\$174.00                                                                                                    |
|                     |           | $\heartsuit$                                                                                                    | Q                                                                      |                                                                                                    |                                                                                                    |

Item has been Added to Your Cart というメッセージが表示されます。④と
 同じ手順でサーチフィールドに Enhancer と入力して製品を検索し、エンハンサー
 をカートへ入れてから、画面右上のカートのボタンをクリックして下さい。

⑥ [Cart Subtotal] が表示されます。ライフパックナノとエンハンサー各1個が表 されていることを確認して下さい。[View Cart / Checkout] ボタンをクリック。

| USD   English V                         |                                                                                                    |               |                                                                                                    |                                                                              | Join Our Team                                            |                                           |
|-----------------------------------------|----------------------------------------------------------------------------------------------------|---------------|----------------------------------------------------------------------------------------------------|------------------------------------------------------------------------------|----------------------------------------------------------|-------------------------------------------|
| NU SKIN,                                | Q Search                                                                                                    |               |                                                                                                    |                                                                              | Hi PETER Z / Sign Out 🛛 宁                                |                                           |
| Notice: Your subscriptic                | Beauty Devices Skin & Beauty Devices Skin & Beauty Devices Skin & Beauty Devices of being r                                                                                                    | uty Nutrition | Product Lines New & Loved see your subscriptions appear on you                                                                   | Our Impact                                                                   | Cart Subtotal<br>One time subtotal                       | \$191.00                                  |
| ano Anti-aging Multivitamin Supplements |                                                                                                    |               |                                                                                                    |                                                                              | Subtotal 2 items                                         | \$191.00                                  |
| -5-5                                    |                                                                                                    |               |                                                                                                    |                                                                              | Estimated Snipping                                       | \$5.99                                    |
|                                         |                                                                                                    |               |                                                                                                    |                                                                              | Estimated Total                                          | \$216.88                                  |
| ت<br>النا<br>مع                         | PHARMANEX<br>FePak: Nano<br>ayay phrash antiance                                                                                                    | ♡             | Lifepak® Nano A<br>Supplements<br>Item # 01003610<br>\$174.00                                                                    | .nti-aging                                                                   | ONE-TIME PURCHASE                                        | CHECKOUT                                  |
| <                                       | CK5.22<br>CK5.22<br>CK5.22 |               | Retail Price: \$218.00 Quantity           -         1         +                                                                  |                                                                              | SKU#: 01           Price : \$'           QTY         1   | 110308<br>17.00<br>TOTAL: \$17.00         |
|                                         |                                                                                                    |               | SOBSCRIBE                                                                                                    |                                                                              | Remove                                                   | Save For Later                            |
|                                         |                                                                                                    |               | T                                                                                                    | ADD TO CART                                                                  |                                                          |                                           |
|                                         | 1/5                                                                                                    |               | PayPal Pay in 4 interest-free payments of \$4                                                                                    | ayments of \$43.50. Learn more Lifepa                                        |                                                          | k® Nano Anti-aging<br>∕itamin Supplements |
|                                         |                                                                                                    |               | S Learn more about our Refund P                                                                                                  | olicy                                                                        | SKU#: 01                                                 | 003610<br>174.00                          |
|                                         |                                                                                                    |               | C Learn more about Subscription                                                                                                  | s                                                                            |                                                          |                                           |
|                                         |                                                                                                    |               | Our most advanced nutritional support. T<br>powerful techniques to enhance absorpt<br>nutrients that help your body reach its fu | This unique supplement use<br>ion and utilization of a com<br>ill potential. | es nanotechnology and other<br>prehensive blend of vital |                                           |

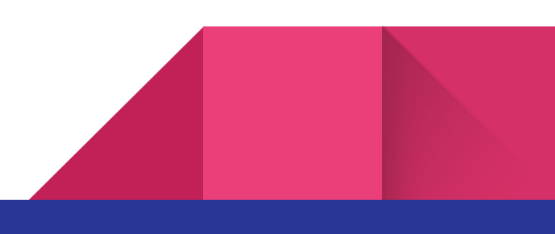

| <ol> <li>[Cart] の画面に来ま<sup>-</sup></li> </ol> | <b>す。内容を確認し</b> | 、て[Checkout]ボタンを | とクリック。 |
|-----------------------------------------------|-----------------|------------------|--------|
|-----------------------------------------------|-----------------|------------------|--------|

4

| Cart          |                                                         |                          |         |                   |                  |                                         |          |
|---------------|---------------------------------------------------------|--------------------------|---------|-------------------|------------------|-----------------------------------------|----------|
| ONE-TIME PUR  | RCHASE                                                  |                          |         |                   |                  |                                         |          |
|               | Enhancer Skin Conditionir<br>SKU: 01110308<br>Subscribe | ng Gel                   |         |                   | •                | Order Summary<br>Order Total            | \$216.88 |
|               | Quantity: - 1 +                                         |                          |         |                   |                  | One time subtotal                       | \$191.00 |
|               |                                                         |                          |         |                   |                  | Subtotal 2 items                        | \$191.00 |
|               | Save For Later                                          |                          |         |                   | \$17.00          | Estimated Shipping                      | \$5.99   |
|               |                                                         |                          |         |                   |                  | Estimated Sales Tax                     | \$19.89  |
| d research    | Lifepak® Nano Anti-aging                                | Multivitamin Supplements |         |                   | 0                | Estimated Total                         | \$216.88 |
| Life/bit Name | SKU: 01003610                                           |                          |         |                   |                  | Checkou                                 |          |
|               | Subscribe Quantity: - 1 + Price : \$174.00              |                          |         |                   |                  | PayPal As low as \$19.80/mo. Learn more |          |
|               | Save For Later                                          |                          |         |                   | \$174.00         |                                         |          |
|               | COMPANY                                                 | SOCIAL RESPONSIBILITY    | JOIN US | DISCOVER OUR APPS | CUSTOMER SERVICE |                                         |          |

⑧ 次のステップでは、1)Select Ship To(配送先), 2)Shipping Method(アメリカ
 国内配送方法), 3)Coupon Code(クーポンコード), 4) Billing Method(お支払い方法)の4点を入力します。

| SELECT SHIP TO<br>Taro Yamada - TTI 7000<br>1140 SE 7th Ave Ste 190 Portland OR 97214-4670<br>ns@trendtarget.com<br>+1 206 575 7414 | *                                                                                                    |
|----------------------------------------------------------------------------------------------------|----------------------------------------------------------------------------------------------------|
| SHIPPING METHOD<br>US Mail \$5.99                                                                                                   | +                                                                                                    |
| COUPON CODE                                                                                                    | +                                                                                                    |
| BILLING AND PAYMENT METHOD<br>CREDITCARD                                                                                            | +                                                                                                    |
|                                                                                                    | SELECT SHIP TO<br>Taro Yamada - TTI 7000<br>1140 SE 7th Ave Ste 190 Portland OR 97214-4670<br>ns@trendtarget.com<br>+1 206 S75 7414<br>SHIPPING METHOD<br>US Mail S5.99<br>COUPON CODE<br>BILLING AND PAYMENT METHOD<br>CREDITCARD |

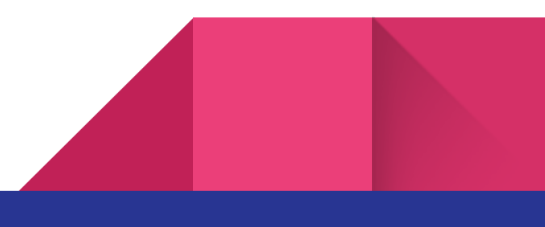

⑧-1)まず、[Select Ship To] で配送先の情報を入力または選択します。+ボタン
 をクリックして、Saved Address からご希望のアドレスを選択し Continue をクリックします。

初回注文の場合は、Add New Address をクリックしてご利用の住所を入力します。 ここでは、サンプルとして「会員番号 7000 番 山田太郎」あて製品を送ると仮定し て解説します。

| First Name *                | Last Name *                               |            |
|-----------------------------|-------------------------------------------|------------|
| Taro                        | Vamada                                    | <b>S</b>   |
| Address Line 1 *            |                                           |            |
| 1140 SE 7th Ave             |                                           | $\bigcirc$ |
| Address Line 2/Company Name |                                           |            |
| Ste 190 (TTI 7000)          |                                           | $\bigcirc$ |
| City *                      |                                           |            |
| Portland                    |                                           | •          |
| State/Province *            | Zip Code *                                |            |
| OR                          | <ul> <li>✓</li> <li>97214-4670</li> </ul> | •          |
| Shipping Instructions       |                                           |            |
| Shipping Instructions       |                                           |            |
| Contact Information         |                                           |            |
| Email Address *             | Country Code *                            |            |
| ns@trendtarget.com          | ✓ US(+1) 、                                | ~          |
| Mobile Phone Number *       |                                           |            |
| 2065757414                  |                                           |            |

6

[First Name] Taro
[Last Name] Yamada と入力。(お名前は、ご自身のものを入力して下さい)
[Address Line 1] 1140 SE 7<sup>th</sup> Ave と入力
[Address Line 2] Ste 190 (TTI 7000) ▲7000 の箇所へお客様の会員番号を入力して下さい。
[City] Portland と入力
[State] OR を選択
[Postal Code] 97214-4670 と入力
[Email Address] メールアドレスを入力 (ns@trendtarget.com はサンプルです)
[Mobile Phone Number] まず Country Code US+1 を選択し、2065757414 と入力
[Save As Default Address] 四角内をクリックしてチェックをつけます。

[Continue] ボタンを押します。

⑧-2) [Shipping Method] で US Mail を選択、[Continue]をクリック。

⑧-3) [Coupon Code] ない場合、空欄のまま[Continue]をクリック。

⑧-4) [Billing and Payment Method] でカード情報を入力します。Saved Payment から
 保存済みのカードを選択、または、Add New Payment 内で新規のお支払い方法をご入

| Add New Payment Saved Payments |  |
|--------------------------------|--|
| Visa -***                      |  |
| Expires 07/25                  |  |
| Set as Default Card            |  |
| Delete Card                    |  |
| Mastercard -****               |  |
| Expires 05/27                  |  |
| Delete Card                    |  |

力頂けます。

Saved Payment を開けると、左記のような画面が表示されます。

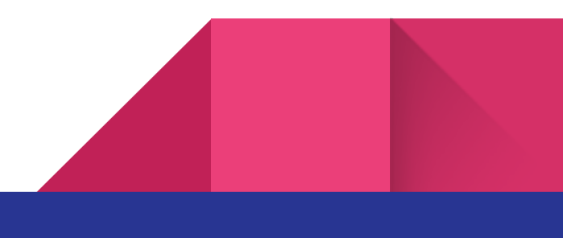

| Credit Card                                                                                              | PayPal          |             |
|----------------------------------------------------------------------------------------------------|-----------------|-------------|
|                                                                                                    | PoyPat          |             |
| Credit Card Details                                                                                      |                 |             |
| ields marked with * are re                                                                               | equired         |             |
| ard Number *                                                                                             |                 |             |
|                                                                                                    |                 |             |
| ここに刀当下蕃号を入刀                                                                                              |                 | •           |
| してにカート番号を入力                                                                                              |                 | ٢           |
| lame on Card *<br>Taro Yamada                                                                            |                 | 0<br>0      |
| lame on Card *<br>Taro Yamada                                                                            | Security Code * | 0           |
| Iame on Card *<br>Taro Yamada<br>xpiry Date *<br>10/25                                                   | Security Code * | ی<br>د<br>د |
| lame on Card *<br>Taro Yamada<br>xpiry Date *<br>10/25                                                   | Security Code * |             |
| Iame on Card * Taro Yamada Xpiry Date * 10/25                                                            | Security Code * | <u> </u>    |
| Iame on Card * Taro Yamada Xpiry Date * 10/25 Solution Save Payment Type By seving your payment detals y | Security Code * | ء<br>د<br>د |

7

Add New Payment を開けて新しい カード情報を入力する場合、入力項 目の一番下の Billing Address Same as Shipping Address の項にはデフ オルトでチェックが入っています が、こちらを外して、日本発行のク レジットカード情報を入力する画面 に進みます。

#### 日本発行のクレジットカード情報を入力する画面です。

| Set to Default Payment Method            |                             | [Cou   |
|------------------------------------------|-----------------------------|--------|
| Billing address same as Shipping address | \$                          | [First |
| Country *                                |                             | l oot  |
| Japan                                    | ©~                          | ILasi  |
| First Name *                             | Last Name *                 | [Add   |
| Taro                                     | ✓ Yamada                    | - をロ   |
| Address *                                |                             | Nich   |
| 1-5-4-102 Nishiaraisakaecho              | ٥                           |        |
| Building Name, Room Number               |                             |        |
| Building Name, Room Number               |                             | <br>力不 |
| Postal Code *                            | Prefectures *               |        |
| 123-0843                                 | <ul> <li>● 東京都 ●</li> </ul> | ~ [0   |
| Municipalities *                         | District *                  |        |
| 足立区                                      | 西新井栄町                       | 123-   |
| Contact Information                      |                             | カオ     |
| Email Address *                          | Country Code *              | 75 7   |
| ns@trendtarget.com                       | ✓ JP(+81) ✓                 | す。     |
| Mobile Phone Number *                    |                             |        |
| 2065757414                               | •                           | [Con   |
|                                          |                             |        |
| Save                                     | Cancel                      | の番     |
|                                          |                             |        |

[Save] をクリック 。

Country] Japan を選択 First Name] お名前を入力 Last Name] 苗字を入力 Address] ご住所の番地が入る箇所 をローマ字で入力(例:1-5-4-102 Vishiaraisakaecho) Building Name, Room Number] 入 力不要です

Postal Code] 日本の郵便番号を 123-0000 のようなフォーマットで入 カすると、残りは自動で表示されま す。

[Contact Information] メールと携帯 の番号を入力。Country Code は日本 のコードが自動で入ります。

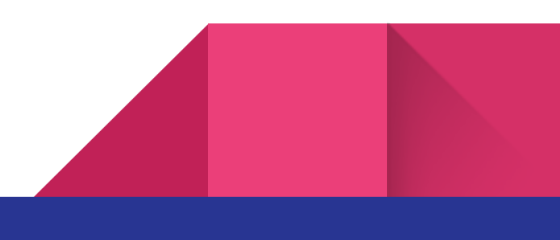

⑨ これまでの入力内容に間違いがないことを確認し、Submit Order ボタンを クリック。

|   | SELECT SHIP TO                                                                                                    | ORDER OVERVIEW     |                                                   |
|---|----------------------------------------------------------------------------------------------------|--------------------|---------------------------------------------------|
| 0 | Taro Yamada - TTI 7000<br>1140 SE 7th Ave Ste 190 Portland OR 97214-4670<br>ns@trendtarget.com<br>+1 206 575 7414 | + Enha<br>         | ncer Skin Conditioning Gel<br>tity: 1 \$17.00     |
| 0 | SHIPPING METHOD<br>US Mail \$5.99                                                                                 | + Lifep            | ak® Nano Anti-aging Multivita<br>tity: 1 \$174.00 |
| 0 | COUPON CODE                                                                                                    | *                  |                                                   |
|   |                                                                                                    | ORDER OVERVIEW     |                                                   |
|   | BILLING AND PAYMENT METHOD                                                                                        | + One time subtota | \$191.00                                          |
| - | CREDITCARD                                                                                                    | Subtotal 2 items   | \$191.00                                          |
|   |                                                                                                    | Shipping           | \$5.99                                            |
|   |                                                                                                    | Тах                | \$19.89                                           |
|   |                                                                                                    | Grand Total        | \$216.88                                          |
|   |                                                                                                    |                    | Submit Order                                      |

そのままお待ち下さい。

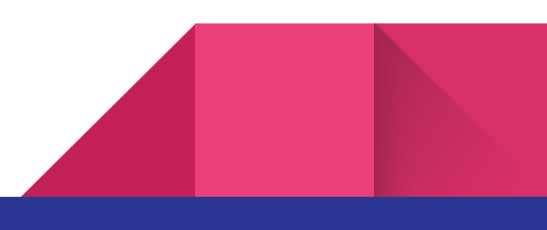

10 次の画面に表示される注文番号をご確認下さい。これでご注文完了となりま

す。Order #以下の番号が確認番号ですので、メモしておいて下さい。

### YOU ROCK! THANK YOU FOR SHOPPING Nu Skin.

Order#E1686

| Viev                                                | r order has been placed. You<br>v order details | will receive an email confir                        | mation shortly.                    |                                                       |                           |
|-----------------------------------------------------|-------------------------------------------------|-----------------------------------------------------|------------------------------------|-------------------------------------------------------|---------------------------|
|                                                     | Continue Shopping                               | Manage Subscriptio                                  | n                                  |                                                       |                           |
| COMPANY                                             | SOCIAL RESPONSIBILITY                           | ION US                                              | DISCOVER OUR APPS                  |                                                       |                           |
| About Us                                            | Nourish the Children                            | Become a Brand Affiliate                            | Nu Skin Vera®                      | Contact Us                                            |                           |
| eauty & Wellness<br>eimagined<br>areers<br>lewsroom | Force for Good<br>Sustainability                | EmpowerMe<br>Learn How to Earn<br>DirectSelling.Org | Nu Skin Stela & Nu Skin<br>Connect | Product Status<br>Shipping<br>Accessibility Statement | NU SKIN.<br>join nu skini |
| vestors                                             |                                                 | One Global Voice                                    |                                    | Returns                                               |                           |

2023 年 6 月現在、表示の一部に不具合があるといったお知らせを頂いております。 その場合、別の種類のブラウザ(MSエッジ、Firefox, Google Chrome など)に切り替 えてお試し下さい。

ここに取り上げたオンライン注文方法は予告なく変更になることがありますので予めご 了承下さい。

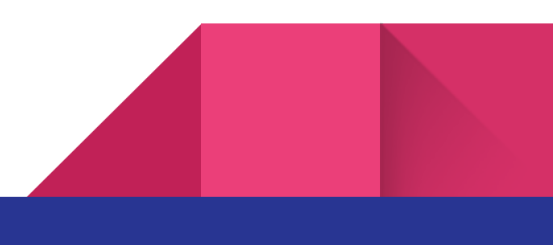